# **OPTO 22**

# CREATE A WEATHER APP WITH groov AND NODE-RED (QUICK START GUIDE)

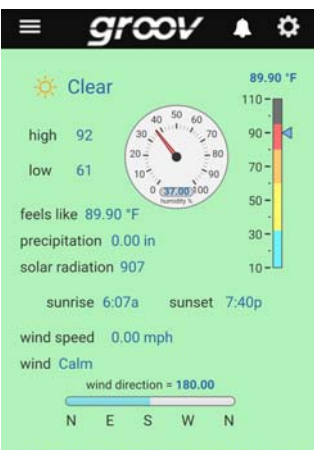

Last Updated on August 9, 11:40 AM PDT

Wednesday Night, A clear sky. Low 61F. Winds SSW at 10 to 15 Thursday, Mainly sunny. High near 95F. Winds SW at 10 to 15 n Thursday Night, A mostly clear sky. Low 66F. Winds WNW at 5

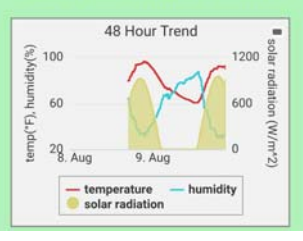

With this quick start OptoTutorial, you'll create a fully-functioning weather reporting application with minimal effort. You don't even need to know *groov*—this tutorial walks you through each step from beginning to end.

The tutorial's zip file contains code for a *groov* page, prebuilt with gadgets to display weather data. It also contains code for Node-RED flows that get, package, and send data from the Weather Underground (wunderground) API to *groov*.

#### What you need

- A groov Box (part GROOV-AR1-BASE) with internet access and running groov R3.4c or higher<sup>1</sup>
- A groov API key

•

•

- Node-RED and the groov Nodes package (which comes preinstalled on groov Boxes)
- A wunderground API key, free with registration on their website
- 2232\_OptoTutorial\_groov\_Node\_RED\_Weather\_Quick\_Start.zip, which includes:

| Files in the Zip                                                                                                   | Description                                                                                |  |
|----------------------------------------------------------------------------------------------------|--------------------------------------------------------------------------------------------|--|
| NR-Basic_WU_C.txt*<br>NR-Basic_WU_F.txt*                                                                           | Node-RED flows that get, package, and send wunderground weather data to groov.             |  |
| grv-Basic_WU_C.JSON*<br>grv-Basic_WU_F.JSON*                                                                       | Code for groov web and mobile user interfaces that display weather data.                   |  |
| icons.zip                                                                                                    | A set of weather condition icons.<br>[Icons by Ashley Jager, https://dribbble.com/ajager.] |  |
| * File names with _C use metric measurements (for example, Celsius); file names with _F use imperial (Fahrenheit). |                                                                                            |  |

## Summary of steps

To create the app, you'll do some work in *groov* and the rest in Node-RED:

- First, you'll import a file that creates a *groov* page, build a Data Store, and assign tags to gadgets.
- Next, you'll import a Node-RED flow, configure it with your API keys, and then deploy and test the flow.

Then you're good to go!

- ···

| Part I: groov Build                       |         |
|-------------------------------------------|---------|
| Import the Quick Start Weather groov page | page 2  |
| Configure a groov Data Store and tags     | page 4  |
| Assign tags to gadgets                    | page 6  |
| Part 2: Node-RED                          |         |
| Import nodes                              | page 12 |
| Configure API keys                        | page 13 |
| Deploy and test                           | page 15 |
|                                           |         |

<sup>1.</sup> The latest version of *groov* is available at https://www.opto22.com/groov-management/manage-my-groov. Instructions and images in this tutorial were created using *groov* R3.4c with Node-RED for Opto 22 v0.17.4.

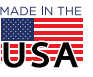

# PART 1: groov BUILD

## Import the Quick Start Weather groov page

- 1. Download 2232\_OptoTutorial\_groov\_Node\_RED\_Weather\_Quick\_Start.zip from the Opto 22 website, and extract the files to your computer.
- 2. In a browser, start groov Build (https://<your groov Box's hostname>/#build).

|                          | <i>groov</i> Build menu bar                           | - 🗆 X                       |
|--------------------------|-------------------------------------------------------|-----------------------------|
| 🗢 groov Build 🛛 🗙        |                                                       |                             |
| ← → C ☆ B Secure         | http <del>s://opto-00-00/#</del> build                | * :                         |
| File Edit View Configure | Security Help                                         | <b>≜</b> groov              |
| Pages  Uncategorized     | Desktop & Tablet Handheld                             | Gadget Palette Tags Gadgets |
|                          |                                                       | Configure Devices & Tags    |
| Add Page<br>Add Category |                                                       | ⊕ WeatherData               |
| Page Properties Name:    |                                                       |                             |
| Background:              |                                                       |                             |
| Edit Page Permissions    |                                                       |                             |
|                          | Increase Height 200m out to show page stash Show grid |                             |

3. In the menu bar, click File -> Import Page. The Import Page dialog box is displayed.

| rom the rife menta.                                           |                                                          |                                                   |
|---------------------------------------------------------------|----------------------------------------------------------|---------------------------------------------------|
| Import Page (*.json):                                         |                                                          | Browse                                            |
| Page Name:                                                    |                                                          |                                                   |
| Category:                                                     | Uncategorized                                            |                                                   |
| Tag references, page na<br>unlinked during an expo<br>import. | wigators, images, and lin<br>rt. Please relink those ite | nited access groups are<br>ems after a successful |

4. Click Browse, and then navigate to the location of the files you extracted in step 1.

| T      | These two files<br><b>C</b> is set for Ce | s are <i>groov</i> import<br>elsius; _ <b>F</b> is set for | pages<br>Fahrenheit | These two     | files are Node-RED flows.      |
|--------|-------------------------------------------|------------------------------------------------------------|---------------------|---------------|--------------------------------|
| Docume | ents > Opto 22                            | > documents > quic                                         | k vu groov page     | ×٥            | Search quick wu groov page 🛛 🔎 |
| ^      | Name                                      |                                                            | Date modified       | Туре          | Size                           |
|        | grv-Basic_V                               | NU_C.JSON                                                  | 8/8/2017 10:07 AM   | JSON File     | 41 KB                          |
| ×      | grv-Basic_\                               | WU_F.JSON                                                  | 8/8/2017 10:07 AM   | JSON File     | 41 KB                          |
| *      | NR-Basic_V                                | VU_C.txt                                                   | 8/8/2017 10:11 AM   | Text Document | 8 KB                           |
| ×      | NR-Basic_V                                | VU_F.txt                                                   | 8/8/2017 10:12 AM   | Text Document | 8 KB                           |

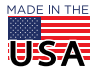

 Click the file you want (grv-Basic\_WU\_C.JSON for Celsius; grv-Basic\_WU\_F.JSON for Fahrenheit) and then click Open. Except for the measurement systems, the pages are set up exactly the same. Then, type a name for the page.

| nport Page                                                    |                                                                                                    | Select the page you want, and<br>enter a name for the page |
|---------------------------------------------------------------|----------------------------------------------------------------------------------------------------|------------------------------------------------------------|
| from the File menu.                                           | age file to import: groov page files are export                                                     | ed                                                         |
| Import Page (*.json):                                         | grv-Basic_WU_F.json Browse.                                                                         |                                                            |
| Page Name:                                                    | Wunderground (°F)                                                                                   |                                                            |
| Category:                                                     | Uncategorized 🔻                                                                                     |                                                            |
| Tag references, page na<br>unlinked during an expo<br>import. | avigators, images, and limited access groups a<br>ort. Please relink those items after a successful | re When you're done, click Import                          |
|                                                               | Import C                                                                                            | ancel                                                      |

6. Click Import to close the dialog box and save the changes.

In groov, you'll see the page. All of its gadgets are visible, but none of them are associated with tags.

| File Edit View Configure                 | Security Help                                                                                                    |                                  |             |                                                                         |
|------------------------------------------|----------------------------------------------------------------------------------------------------|----------------------------------|-------------|-------------------------------------------------------------------------|
| Pages                                    | Desktop & Tablet Handheld                                                                                                    |                                  |             |                                                                         |
| ▼ Uncategorized<br>Wunderground<br>(°F)* | 0                                                                                                    | .00 °F                           | 🗐s like #   |                                                                         |
|                                          | Image: Contract of the second second | 110-<br>90-<br>70-<br>50-<br>30- |             | 0 50 60<br>30 50 70<br>20 50 50<br>10 50 50<br>0 0.00 150<br>humidity 5 |
|                                          | 0<br>0<br>0<br>0<br>0                                                                                                    |                                  | Marka speed |                                                                         |

Next, you'll create tags for the gadgets.

**OPTO 22 ·** www.opto22.com 43044 Business Park Dr. Temecula, CA 92590-3614 **SALES** • sales@opto22.com 800-321-6786 • 1-951-695-3000

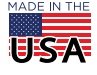

### Configure a groov Data Store and tags

1. Now click Configure -> Devices and Tags

| File | Edit   | View    | Configure Security              | Help   |
|------|--------|---------|---------------------------------|--------|
| Pag  | es     |         | Accounts<br>Devices and Tags    | Tablet |
| •    | Uncate | gorized | Image Library                   |        |
|      | Wunder | rground | Project                         |        |
|      | (*)*   |         | <i>groov</i> Admin<br>Licensing |        |

2. In the Configure Devices and Tags window, click Add New Device, and then click Data Store.

| nfigure Devices a | and Tags          |         |                    |
|-------------------|-------------------|---------|--------------------|
| Name              | Туре              | Address | Add New Device V   |
|                   | No strategies loa | aded.   | Opto 22 Controller |
|                   |                   |         | OPC UA Server      |
|                   |                   |         | Modbus Device      |
|                   |                   |         | Data Simulator     |
|                   |                   |         | System             |
|                   |                   |         | Data Store         |
|                   |                   |         |                    |

**3.** In the Add Data Store dialog box, type "WeatherData" and then click Create. Your new Data Store is displayed in the Configure Devices and Tags window.

| Name        | Туре       | Address | Add New Device V |               |
|-------------|------------|---------|------------------|---------------|
| WeatherData | Data Store |         |                  |               |
|             |            |         | Edit Device      |               |
|             |            |         | Delete           |               |
|             |            |         | Configure Tags   | Configure Tag |
|             |            |         |                  | button        |

- 4. Now click Configure Tags. The Configure Data Store Tags window is displayed.
- 5. Click the Add Tag icon F to start configuring tags.

|         | Configure Data Store Tags |                            |       |
|---------|---------------------------|----------------------------|-------|
| Add Tag | + 🗊                       |                            |       |
|         | ▼ Tag Name                | Tag Id                     | D     |
|         |                           | Click + to create tags for | r thi |

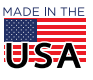

For the measurement system you selected, create the following tags.

Be sure to use the exact tag names and data types listed in the table; otherwise, they won't work with the sample Node-RED flow in this tutorial.

TIP: To quickly add a tag name:

- In the Identifying Name field, type the tag name.
- Press Tab, and then type **S** (for string), **I** (for integer), or **D** for (decimal number).
- Press Tab. If the tag is not a table, press Tab again, and then press Enter to save the tag.
  - If the tag is a table, press the space bar to select the Table check box.
  - Press Tab, and then type the table length.
  - Press Tab again, and then press Enter to save the table tag.

| Metric tag name      | Imperial tag name   | Data type               |
|----------------------|---------------------|-------------------------|
| curr_cond            | curr_cond           | String                  |
| fctcode_int          | fctcode_int         | Integer                 |
| feelslike_c_flt      | feelslike_f_flt     | Decimal Number          |
| forecast             | forecast            | String Table (length=4) |
| high_c_int           | high_f_int          | Integer                 |
| low_c_int            | low_f_int           | Integer                 |
| observation_time     | observation_time    | String                  |
| precip_today_met_flt | precip_today_in_flt | Decimal Number          |
| rel_humidity_int     | rel_humidity_int    | Integer                 |
| solar_rad_int        | solar_rad_int       | Integer                 |
| sunrise              | sunrise             | String                  |
| sunset               | sunset              | String                  |
| temp_c_flt           | temp_f_flt          | Decimal Number          |
| wind_deg_int         | wind_deg_int        | Integer                 |
| wind_kph_flt         | wind_mph_flt        | Decimal Number          |
| wind_summ            | wind_summ           | String                  |

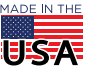

### Assign tags to gadgets

In this step, you assign a tag to each gadget—starting with curr\_cond.

This map shows which tag goes with which gadget. (" #" in the tag name indicates the tag name depends on the measurement system you selected.)

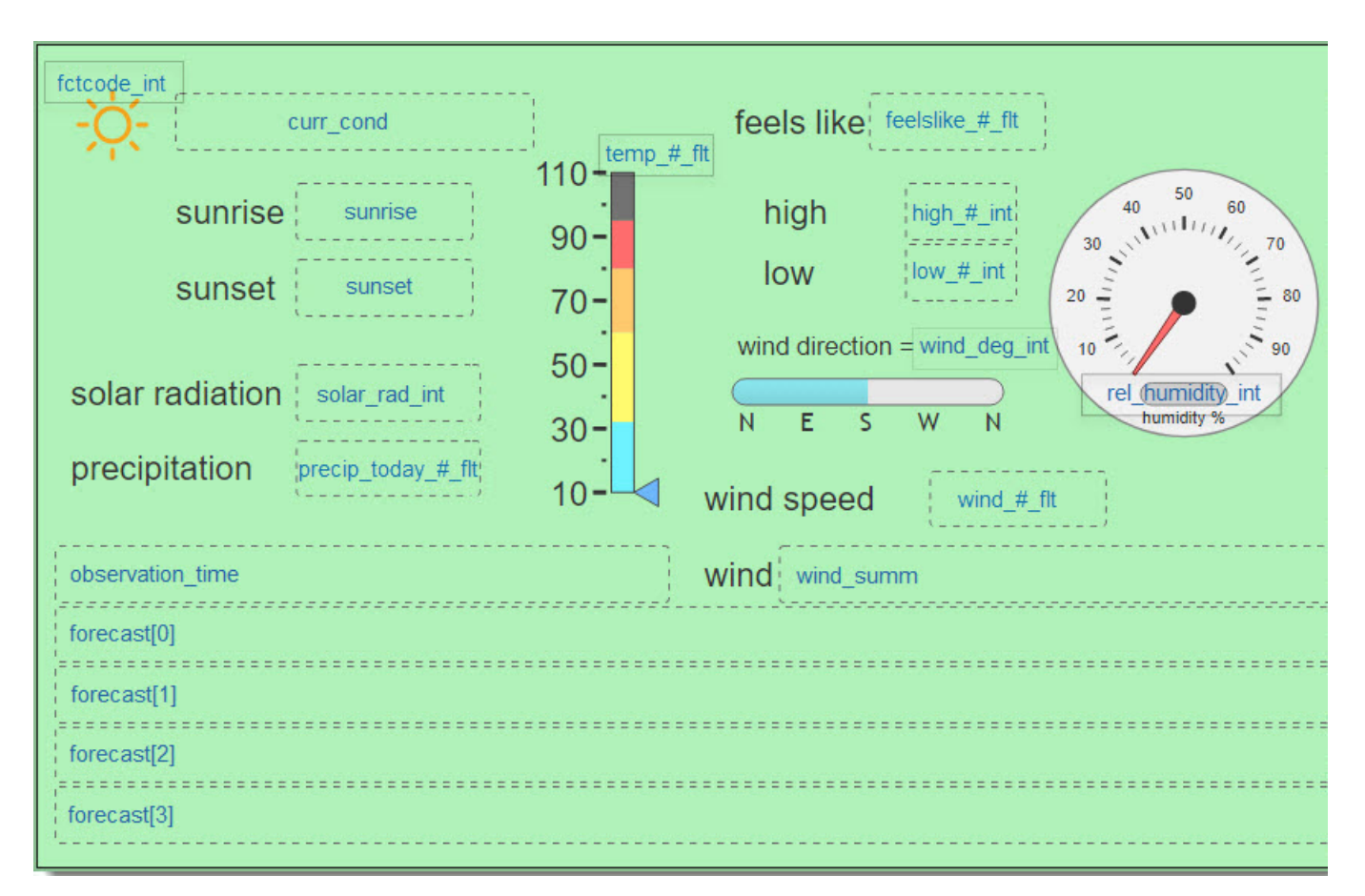

1. Click the gadget for curr\_code. A blue box indicates the gadget is selected.

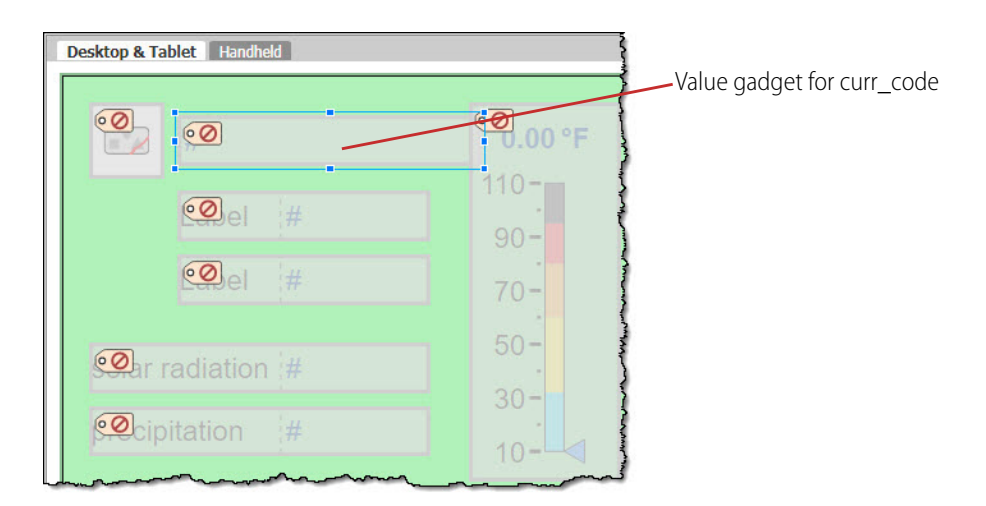

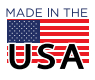

**OPTO 22** • 800-321-6786 • 1-951-695-3000 • www.opto22.com • sales@opto22.com

© 2017–2018 Opto 22. All rights reserved. Dimensions and specifications are subject to change. Brand or product names used herein are trademarks or registered trademarks of their respective companies or organizations.

- PAGE 7
- 2. In the Value Gadget Properties window, click the tag icon S. The Update Tag for Gadget window opens. Expand WeatherData, and then click curr\_cond.

| held                                                                                                    |               | Value Gadget Properties                                                                                                |
|----------------------------------------------------------------------------------------------------|---------------|----------------------------------------------------------------------------------------------------|
| € <b>0.00 °F</b> €Øs like;#                                                                                                    |               | Tag<br>No Tag Selected                                                                                                 |
| Update Tag for Gadget                                                                                                    |               |                                                                                                    |
| No Tag                                                                                                    |               | Label                                                                                                    |
| WeatherData                                                                                                    |               | 9                                                                                                    |
| fctcode_int<br>feelslike_c_fit<br>feelslike_f_fit<br>forecast [4]<br>high_c_int<br>high_f_int<br>low_c_int<br>low_f_int<br>observation_time |               | Alignment<br>  <br>Text Size<br>Gadget Palette<br>Tags Gadgets<br>Configure Devices & Tags<br>Configure Devices & Tags |
| Array index:                                                                                                    | Update Gadget | Cancel                                                                                                    |

IMPORTANT: If the tag name you want to assign is grayed-out, it means the tag you configured in the Data Store is somehow different from the one in the groov page you imported.

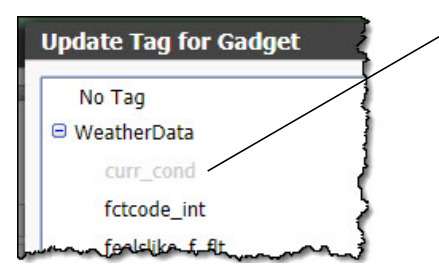

curr\_cond is grayed-out and can't be assigned to the selected gadget

This can happen when you mistype a tag name or select the wrong data type—even if you later correct the mistake.

To fix the issue:

Open the Data Store—Configure > Devices and Tags > Configure Tags
 Delete the grayed-out tag—Click the tag, and then click the Delete Tag icon (trashcan)
 Add the tag back to the Data Store—Click the Add tag icon (plus sign) and configure the tag

3. Click Update Gadget. The gadget properties should now look like this:

| curr_cond<br>Format<br>#.## | Tag       |  |
|-----------------------------|-----------|--|
| Format<br>#.##              | curr_cond |  |
| #.##                        | Format    |  |
|                             | #.##      |  |

Repeat step 1 through step 3 for all tags **except** forecast and fctcode\_int.

Then, continue following the steps to assign tags to the rest of the gadgets.

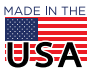

- **4.** To assign the tag for the first item in the forecast table:
  - **a.** Select the gadget for forecast[0].

| 0 |               |
|---|---------------|
| 0 | •             |
| 0 |               |
| 0 |               |
|   |               |
|   | 48 Hour Trend |

**b.** Click the tag icon in the Value Gadget Properties window. In the Update Tag for Gadget window, expand WeatherData, and then click forecast[4]. [4] indicates the table can hold up to 4 strings. In the Array index field, 0 is displayed by default.

| WeatherData     |         |
|-----------------|---------|
| curr_cond       |         |
| fctcode_int     |         |
| feelslike_c_flt |         |
| feelslike_f_flt |         |
| forecast [4]    | 1       |
| high_c_int      |         |
| high_f_int      |         |
| low_c_int       |         |
| low_f_int       |         |
| vray index: 0   | 0 to 3) |

c. Click Update Gadget. In the Valid Gadget Properties window, note that the tag reads forecast[0].

| ag          |   |
|-------------|---|
| forecast[0] | ٠ |
| forecast[0] | 1 |

- d. Repeat step a through step c to assign gadgets to forecast[1], forecast[2], and forecast[3].
- 5. Most of the gadgets now have tags—there are just two more special cases: the Trend gadget and the Image Indicator gadget.

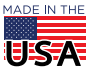

If you aren't interested in these gadgets, feel free to delete them; otherwise, configure the Trend:

Select the Trend gadget. In the Trend window, click Configure Data Sources.
 The Edit Data Sources dialog box is displayed. Note there are three trend pens: temperature, humidity, and solar radiation.

| temperatu  | ire           |   |        | Delete     |
|------------|---------------|---|--------|------------|
| Tag:       | None Selected |   |        |            |
| Title:     | temperature   |   | Color: |            |
| Axis:      | Left          | ۲ |        |            |
| Line Type: | Line          | ۲ | Fill:  |            |
| humidity   |               |   |        | <br>Delete |
| Tag:       | None Selected |   |        |            |
| Title      | humidity      |   | Color: |            |
| THUC:      |               |   |        |            |

- **b.** To set the tag for temperature:
  - Click "None Selected."
  - From the WeatherData Data Store, select temp\_f\_flt (or temp\_c\_flt for metric).
  - Then click Update Gadget.

| dit Data So | ources                    |        |        |
|-------------|---------------------------|--------|--------|
| tempera     | ture                      |        | Delete |
| Tag:        | temp_f_flt<br>WeatherData |        |        |
| Title:      | temperature               | Color: |        |
| Axis:       | Left                      | T      |        |

- **C.** Repeat step b to assign tags for the humidity and solar radiation pens.
- 6. The last gadget to configure is the Image Indicator. Its tag is *fctcode\_int*.

|          | =1    |
|----------|-------|
| <b>.</b> | <br># |

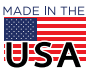

The Image Indicator has been set up to display one of 23 weather images. The image displayed depends on the value returned by the wunderground API. The Icons.zip file in this tutorial contains 19 weather images. (You'll assign a few of them to more than one tag.)

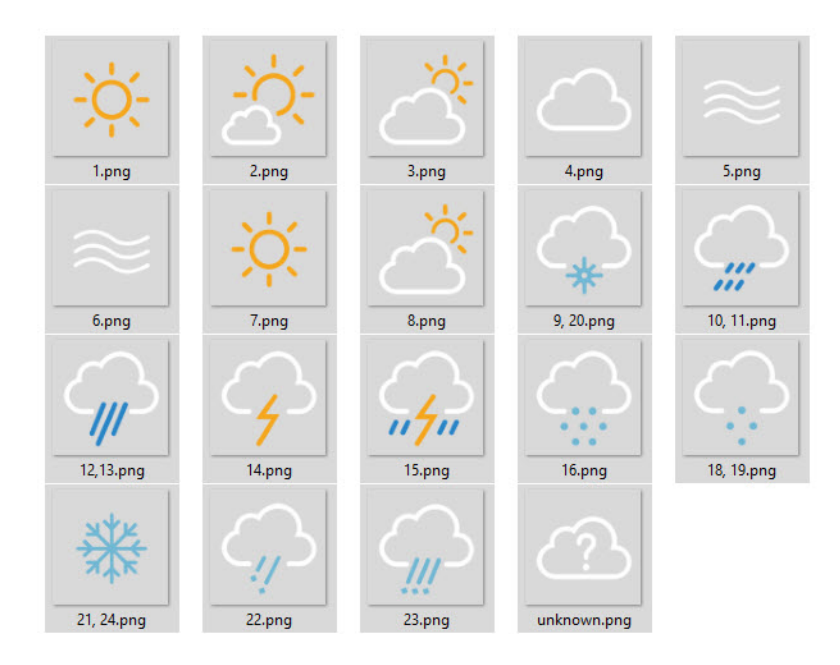

To assign the fctcode\_int tag and icons:

- a. If you haven't already done so, extract the files in lcons.zip to your computer.
- **b.** In the Image Indicator Properties window, click the tag icon S. In the Update Tag for Gadget window, expand WeatherData, click fctcode\_int, and then click Update Gadget.
- c. In the Image Indicator Properties window, click Add Image. The Image Library window is displayed.
- d. Click Add New Images.

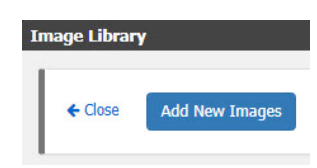

e. Browse to the location of the weather icons, select all the icons, and then click Open.

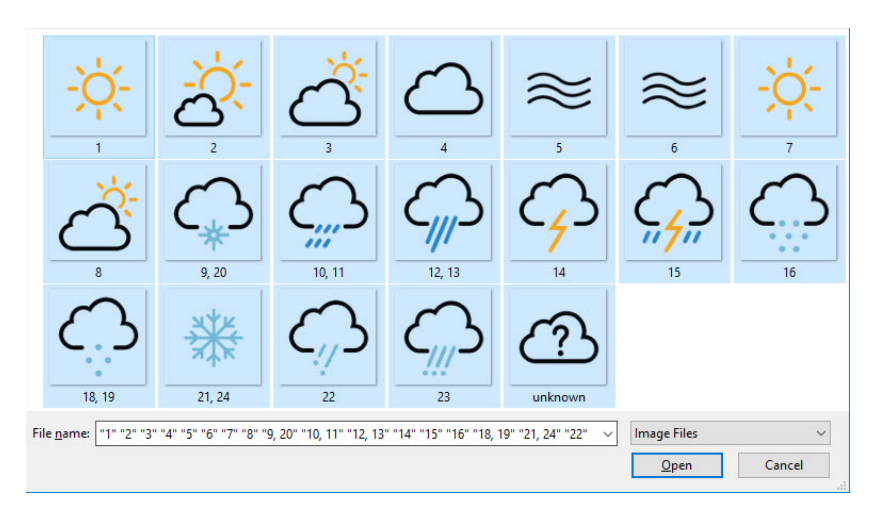

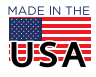

**OPTO 22** • 800-321-6786 • 1-951-695-3000 • www.opto22.com • sales@opto22.com

© 2017–2018 Opto 22. All rights reserved. Dimensions and specifications are subject to change. Brand or product names used herein are trademarks or registered trademarks of their respective companies or organizations.

**DPTO 22** Create a Weather App (*groov* & Node-RED)

PAGE 11

- **f.** To assign the icon for Tag == 0:
  - Click Tag== 0 to select it.

| Image Indicator Propertie | ès        | Select the tag          |
|---------------------------|-----------|-------------------------|
| Tag                       | Î         | Then sligh Calest Image |
|                           |           | Then click select image |
| Images<br>A               | .dd Image |                         |
| Tag :                     | == 0      |                         |
| Select Imag               |           |                         |
| ∢<br>Gadget Palette       |           |                         |

 Click Select Image. In the Image Library dialog box, scroll down to the last image, ID unknown.png, and then click it.

The Image Library closes, and in the Image Indicator Properties window, unknow.png is displayed next to Tag ==0.

| Tag          |          |      |
|--------------|----------|------|
| fctcode_int  |          | •    |
| Imagas       |          |      |
| tmages       | Add Ir   | mage |
| 8            |          |      |
| $\mathbb{C}$ | Tag == 0 |      |
|              |          |      |

- For each image tag, repeat step f, replacing "unknown.png" for the image whose name includes the tag number; for example, for Tag==9, select the image named 9, 20.png. (Note that there isn't a Tag==17.)
- 7. The hardest parts are out of the way!

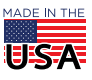

Now click File -> Save All Changes and Switch to groov View.

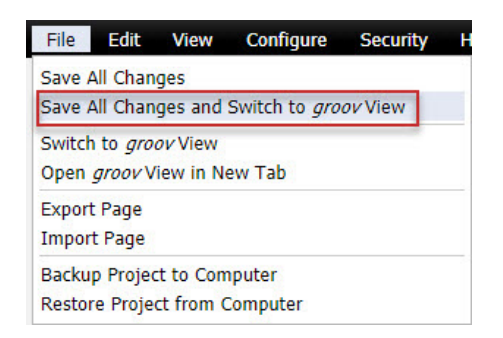

In *groov* View, the values for your gadgets will appear as 0's and "---" since none of the tags have a value. In the next part, you'll get values for your tags from the wunderground API.

# PART 2: NODE-RED FOR OPTO 22

#### Import nodes

NOTE: Your groov Box must be able to access the internet to install the nodes. To find out if your groov is connected to the internet, see "Troubleshooting" in the Opto 22 Developer portal.

- 1. First, you need to copy the Node-RED code for the measurement system that matches your groov tags.
  - a. In a text editor, open one of the Node-RED flow files:
    - NR-Basic\_WU\_C.txt (for metric)
    - NR-Basic\_WU\_F.txt (for imperial)
  - **b.** Select and copy all the lines in the file. The copied code will stay in the Clipboard until you copy something else (or shut down your computer).
- 2. In a browser, log on to Node-RED for Opto 22 (https://<your groov Box's hostname>:1880).

Make sure that the *groov* nodes are installed. If they aren't, follow the instructions for "Option 1—Install from within Node-RED (including GROOV-AR1) on the Opto 22 Developer portal.

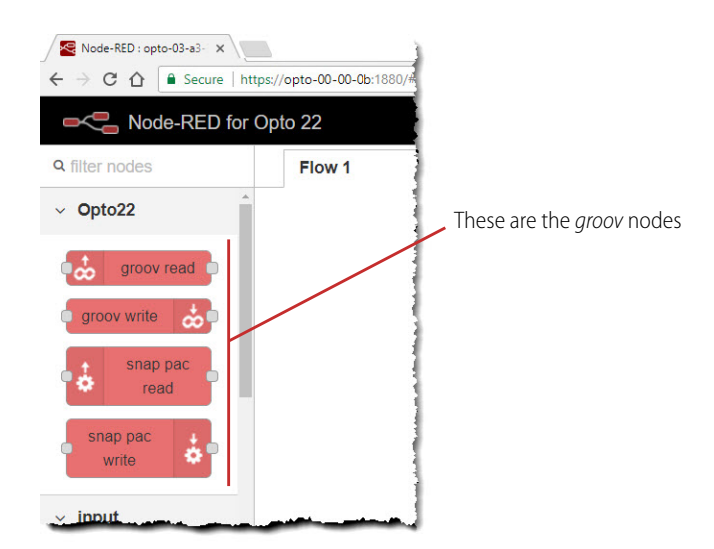

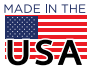

**3.** Click the Node-RED menu icon.

|      | Deploy | •     | 2 |  | NOUE-NLL | ' menu i |
|------|--------|-------|---|--|----------|----------|
| info |        | debug |   |  |          |          |

**4.** From the menu, click Import -> Clipboard.

Then, in the Import nodes dialog box, paste the code that's in the Clipboard.

| [["42d16d<br>{"id":"5bf  | c31.238754","4<br>2f326.f970dc",   | 29bf711.1e7878<br>"type":"groov-dat | "]]]},<br>a-       |        |
|--------------------------|------------------------------------|-------------------------------------|--------------------|--------|
| store","z'<br>{"id":"cb2 | ":"","project":"cl<br>b7005.0a753" | b2b7005.0a753",<br>,"type":"groov-  | "dsName":"WeatherD | ata"}, |
| project","               | z":"","address"                    | ":"localhost"}]                     |                    |        |
| nport to                 | current flow                       | new flow                            |                    |        |

5. Click Import. The code is translated into a Node-RED flow, floating on the page. Click the left mouse button to anchor the flow on the page.

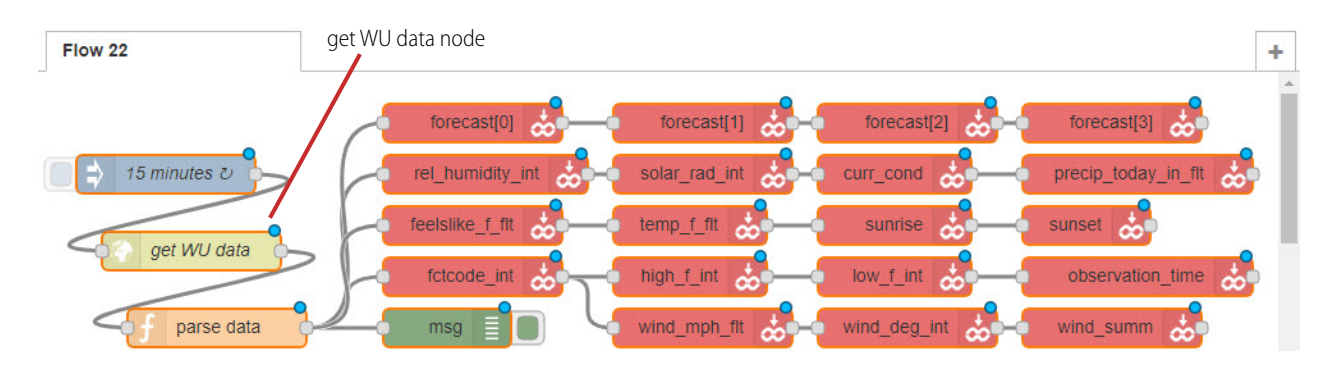

## Configure API keys

To work properly, this flow requires **two** API keys: your *groov* API key and your wunderground API key.

- 1. First, configure your wunderground API key:
  - a. Double-click the get WU data node to open the Edit http request node dialog box.
  - **b.** In the URL field:
    - Replace <APIKEY> with your wunderground API key.

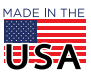

- PAGE 14
- Replace <STATIONID> with a wunderground weather station ID. For example, use KCATEMEC23 to get data from the weather station at the Opto 22 headquarters in Temecula, California.

| Edit http reque                            | st node                               |                                                                  |         |
|--------------------------------------------|---------------------------------------|------------------------------------------------------------------|---------|
| Delete                                     |                                       |                                                                  |         |
| <ul> <li>node prope<br/>This is</li> </ul> | a (fake) wunderground API key         | This is the station ID for the Opto22 headquarters               |         |
| Nethod                                     | GET                                   |                                                                  | •       |
| <b>O</b> URL                               | http://api.wunderground.com/api/12a34 | bc56de789fg/conditions/hourly/forecast/astronomy/q/pws/KCATEMEC2 | 23.json |
| Enable sec                                 | ure (SSL/TLS) connection              |                                                                  |         |

- **c.** Click Done to close the dialog box and return to the flow.
- 2. Now, add your groov API key to connect the flow to your groov project.
  - If you don't have a groov API key, see http://developer.opto22.com/groov/#setting-up-api-users.
  - a. Double-click any groov node in your Node-RED flow. The Edit groov node dialog box is displayed.

| Edit groov write | node        |             |                                             |
|------------------|-------------|-------------|---------------------------------------------|
| Delete           |             | Cancel Done |                                             |
| v node proper    | ties        |             | Data Store edit icon                        |
| Data Store       | WeatherData | •           | Clicking this icon<br>opens the Edit groov- |
| Tag Name         | forecast    |             | you add your <i>groov</i> API<br>key        |

- **b.** Click the Data Store Edit icon 🖋 to open the Edit groov-data-store node dialog box. Then click the Groov Project Edit icon to open the Edit groov-project node dialog box.
  - If you're running Node-RED and groov on the same groov Box, the value in the Groov Address field should be "localhost".
  - If Node-RED and groov are running on different devices, you'll also need to configure the SSL Certificates fields according to the instructions on the Opto 22 Developer portal website.

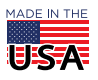

In the API key field, enter your groov API key.

| Delete              |                         | Cancel Up               | date                                |
|---------------------|-------------------------|-------------------------|-------------------------------------|
| Groov Address       | localhost               |                         | (Obviously fake)<br>groov API Key   |
| 🔩 API Key           | abcdefghijklmnopqrstu   | defghijklmnopqrstuvwxyz |                                     |
| SSL Certificates (F | PEM format)             |                         | (needed only if<br>groov and Node-f |
| CA or Self-Sig      | Path to CA certifi      | Path to CA certificate  |                                     |
| Public              | Key Path to certificate | (blank for self-signed) |                                     |

**3.** Click Update, and then click Update again, and then click Done to close the dialog boxes and save your changes.

### Deploy and test

1. Click Deploy.

|                |                             |                                                                                                    | Deploy | Debug window                |
|----------------|-----------------------------|----------------------------------------------------------------------------------------------------|--------|-----------------------------|
|                |                             |                                                                                                    |        |                             |
| Node-RED       | for Opto 22                 | Successfully deployed                                                                                                    |        | py <b>- ≗ \ ≡</b>           |
| Q filter nodes | Flow 1                      | Flow 22                                                                                                    | +      | info debug                  |
|                | and management and a second | and presented a second present and a second second se |        | and a problem of the second |

If something goes wrong, check the debug window for error messages.

- If a property is "undefined," there might be something wrong with your URL. Copy the URL configured in your flow, and then enter it in a browser to make sure it returns the full JSON object, including the fields expected in the "parse data" function node.
- An "unknown tag name" error means you missed configuring at least one of the tags in *groov*.
- 2. If the deployment was successful, go back to groov View and enjoy your page full of weather data!

**OPTO 22** • www.opto22.com 43044 Business Park Dr. Temecula, CA 92590-3614 **SALES •** sales@opto22.com 800-321-6786 • 1-951-695-3000 **SUPPORT** • support@opto22.com 800-835-6786 • 1-951-695-3080

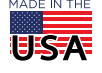

© 2017–2018 Opto 22. All rights reserved. Dimensions and specifications are subject to change. Brand or product names used herein are trademarks or registered trademarks of their respective companies or organizations.

Note that initially, the trend will be empty. After about 24 hours, it will look similar to the image, and after 48 hours, it will fill the width of the gadget.

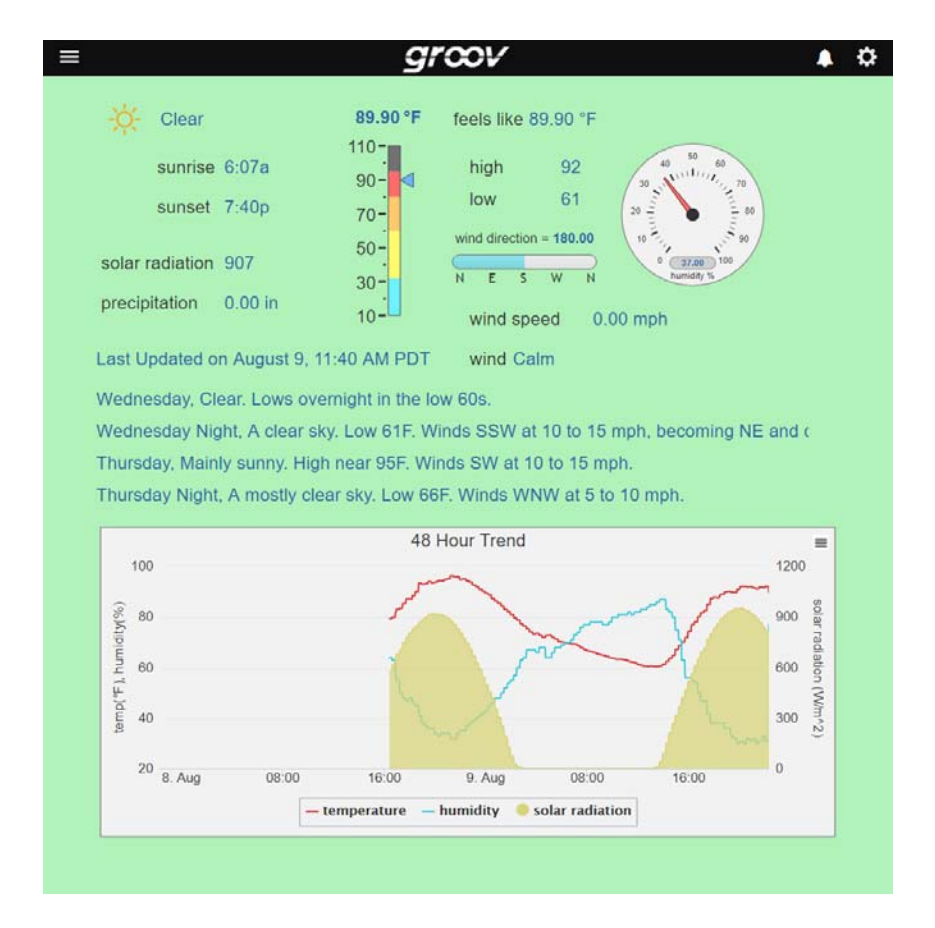

For more tips, help, and code samples, visit the Opto 22 Developer portal at http://developer.opto22.com.

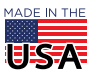